## Διαδικασία εγκατάστασης και ρύθμισης AUA-VPN για Windows XP/Vista/7/8

Κατεβάζουμε το πρόγραμμα **openvpn-setup.exe** στον υπολογιστή με τον browser της επιλογής μας (Internet Explorer, Firefox, Chrome κα) από την ιστοσελίδα του ΤΔΔ. Κάνουμε διπλό κλικ στο αρχείο **openvpn-setup.exe** που μόλις κατεβάσαμε. Θα εμφανιστεί ένα παράθυρο όμοιο με το ακόλουθο:

| User | Account Control<br>Do you want<br>unknown pul | to allow the following program from an<br>blisher to make changes to this computer? |
|------|-----------------------------------------------|-------------------------------------------------------------------------------------|
|      | Program name:<br>Publisher:<br>File origin:   | openvpn-setup.exe<br>Unknown<br>Hard drive on this computer                         |
| 🕑 si | now details                                   | Yes No                                                                              |
|      |                                               | Change when these notifications appear                                              |

Πατάμε Yes για να ξεκινήσει η εγκατάσταση.

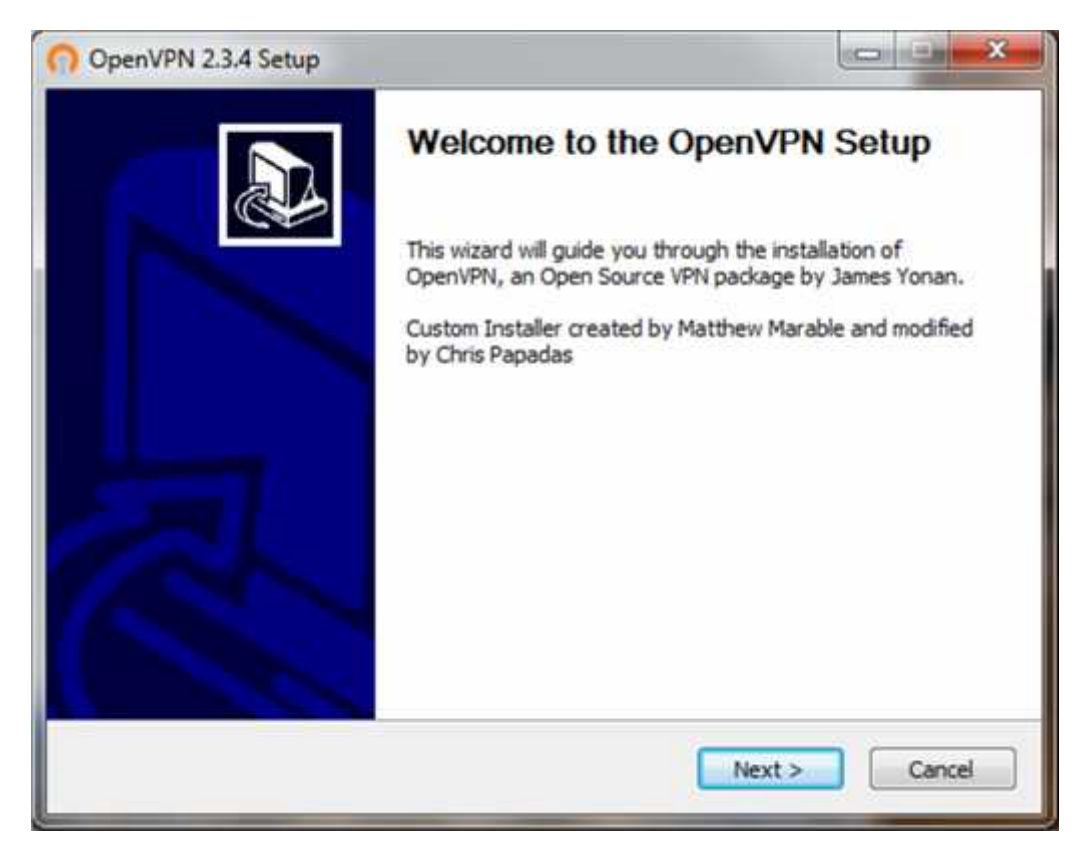

Πατάμε **Next** για να συνεχίσουμε.

| 3                                                               | Choose Components<br>Choose which features of OpenVPN 2.3.4 ye                                                                                                 | ou want to install. |
|-----------------------------------------------------------------|----------------------------------------------------------------------------------------------------|---------------------|
| Select the components to ins<br>the OpenVPN service if it is ru | tall/upgrade. Stop any OpenVPN or OpenVPI<br>Inning.                                                                                                    | N GUI processes or  |
| Select components to install:                                   | OpenVPN User-Space Components  OpenVPN GUI  OpenSSL DLLs  AutoStart OpenVPN GUI  OpenVPN File Associations  TAP Virtual Ethernet Adapter  OpenVPN File Adapter | * III *             |
| Space required: 6.9MB                                           | Position your mouse over a component of description.                                                                                                    | to see its          |
| ullsoft Install System v3.0a2 –                                 |                                                                                                    |                     |

Αποδεχόμαστε τις υφιστάμενες επιλογές ως έχουν, δίχως να απο/επιλέξουμε τίποτα και πατάμε **Next**.

| openin in cisia s                          | etup                                             |                                                                 |                                 |
|--------------------------------------------|--------------------------------------------------|-----------------------------------------------------------------|---------------------------------|
| C                                          | Choose In                                        | stall Location                                                  |                                 |
|                                            | Choose the                                       | e folder in which to install (                                  | OpenVPN 2.3.4.                  |
| Setup will install Op<br>Browse and select | enVPN 2.3.4 in the fo<br>another folder. Click I | llowing folder. To install in<br>nstall to start the installati | a different folder, dick<br>on. |
| Destination Folde                          | er.                                              |                                                                 |                                 |
| C: Program Fil                             | es\OpenVPN                                       |                                                                 | Browse                          |
|                                            | OMP                                              |                                                                 |                                 |
| Space required: 6.                         | 2110                                             |                                                                 |                                 |
| Space required: 6.<br>Space available: 24  | 4.5GB                                            |                                                                 |                                 |
| Space required: 6.<br>Space available: 24  | 4.5GB                                            |                                                                 |                                 |

Αφήνουμε το Destination Folder όπως είναι και πατάμε Install.

Η εγκατάσταση θα ξεκινήσει να αντιγράφει τα απαραίτητα αρχεία στο σκληρό δίσκο του συστήματος.

| Please wait while OpenVPN 2.3    | 3.4 is being installed. |
|----------------------------------|-------------------------|
| TAP INSTALL (tap0901)            |                         |
| Extract: tap0901.sys 100%        |                         |
| Extract: tap0901.cat 100%        |                         |
| Extract: OemWin2k.inf 100%       |                         |
| devcon hwids returned: 0         |                         |
| TAP REMOVE OLD TAP               |                         |
| No devices were removed.         |                         |
| devcon remove TAP returned: 0    |                         |
| No devices were removed.         | -                       |
| devcon remove TAPDEV returned: 0 | -                       |
| TAP INSTALL (tap0901)            |                         |
|                                  | 1                       |
| son misteli aystemi ya tuaz      | 2                       |
| < Back                           | Next > Cancel           |

Περί τα μέσα περίπου της διαδικασίας εγκατάστασης, θα εμφανιστεί το παρακάτω παράθυρο όπου τα Windows θα πρέπει να εγκαταστήσουν έναν ειδικό προσαρμογέα δικτύου, απαραίτητο για την λειτουργία της εφαρμογής **OpenVPN**.

| Windows Security                                                                            | ×                                            |
|---------------------------------------------------------------------------------------------|----------------------------------------------|
| Would you like to install this device softwa                                                | re?                                          |
| Name: TAP-Windows Provider V9 Network an<br>Publisher: OpenVPN Technologies, Inc.           | dapters                                      |
| Always trust software from "OpenVPN<br>Technologies, Inc.".                                 | Install Don't Install                        |
| You should only install driver software from publish<br>device software is safe to install? | ers you trust. <u>How can I decide which</u> |

Επιλέγουμε Install για να συνεχίσουμε.

| 3                   | Installation<br>Setup was | n Complete<br>completed success | ully.                   |    |
|---------------------|---------------------------|---------------------------------|-------------------------|----|
| Completed           |                           |                                 |                         |    |
| devcon install ret  | turned: 0                 |                                 |                         |    |
| devcon cumulativ    | ve status: 0              |                                 |                         |    |
| Output folder: C    | : Program Files (Open)    | VPN                             |                         |    |
| Extract: openvpr    | n.ico 100%                |                                 |                         |    |
| Create shortcut:    | C: \Users \Chris \Deskt   | op\AUA-OpenVPN.lr               | ık                      |    |
| Create folder: C:   | :\Users\Chris\AppData     | a Roaming Microsoft             | :\Windows\Start Menu\Pr | ·o |
| Create shortcut:    | C:\Users\Chris\AppD       | ata Roaming Micros              | oft\Windows\Start Menu  | VP |
| Create shortcut:    | C:\Users\Chris\AppD       | ata Roaming Micros              | oft\Windows\Start Menu  | P  |
| Created uninstal    | ler: C:\Program Files\    | OpenVPN\Uninstall.e             | xe                      | -  |
| Completed           |                           |                                 |                         | -  |
|                     |                           |                                 |                         |    |
| soft Install System | n v3.0a2                  | 2.4                             |                         |    |
|                     |                           |                                 |                         |    |

## Πατάμε **Next**...

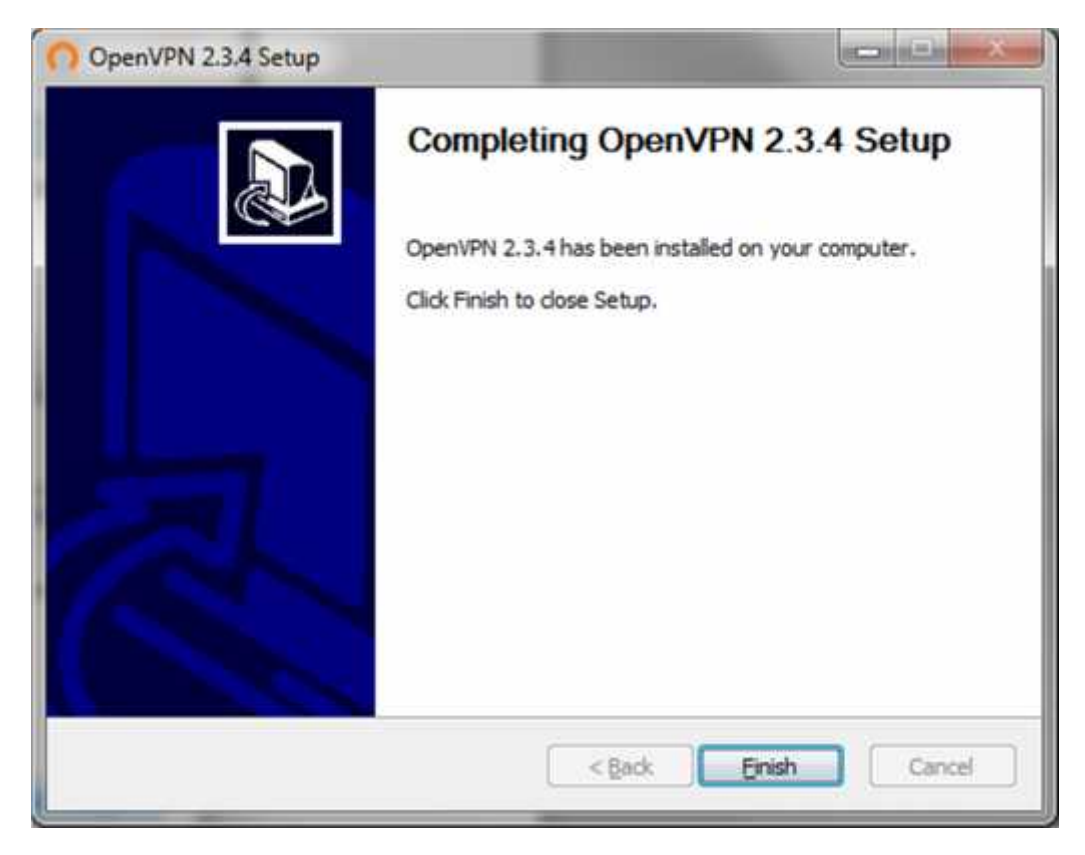

... και **Finish.** 

Η εγκατάσταση του **OpenVPN** καθώς και η ρύθμιση για το VPN του ΓΠΑ έχει ολοκληρωθεί επιτυχώς. Στην μπάρα εργασίας (Taskbar) των Windows εμφανίζεται πλέον ένα καινούριο εικονίδιο.

| EN |  | • (# | ()) | **     | 10:02 µµ  |
|----|--|------|-----|--------|-----------|
|    |  |      | 10  | 1 Carl | 10/5/2014 |

Κάνουμε διπλό κλικ επάνω στο εικονίδιο και εμφανίζεται το παρακάτω παράθυρο.

| lsemame: | bgen5pax |  |
|----------|----------|--|
| assword: | •••••    |  |

**ΠΡΟΣΟΧΗ:** Εδώ θα πρέπει να συμπληρώσουμε τα πεδία **Username** και **Password** με το αντίστοιχο όνομα χρήστη και κωδικό που **ΗΔΗ** χρησιμοποιείτε για την Υπηρεσία Ηλεκτρονικού Ταχυδρομείου (email) του ΓΠΑ. Το όνομα χρήστη είναι της μορφής που απεικονίζεται στο προηγούμενο παράθυρο (ή αν πρόκειται για φοιτητές, ο αριθμός μητρώου) και όχι το **όνομα** που εμφανίζεται πριν το **@aua.gr** (π.χ. alex@aua.gr).

Πατάμε **ΟΚ** και συνδεόμαστε στο εικονικό δίκτυο του Πανεπιστημίου. Θα δούμε να αναδύεται η ακόλουθη ειδοποίηση (notification) που υποδηλώνει την επιτυχία της σύνδεσης.

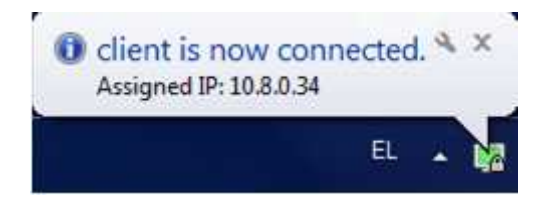

Για να αποσυνδεθούμε από το VPN και να επιστρέψουμε στο δίκτυο του παρόχου μας, κάνουμε **ΔΕΞΙ** κλικ στο εικονίδιο και επιλέγουμε **Disconnect**.

Προαιρετικά, αν θέλουμε να βεβαιωθούμε ότι είμαστε συνδεδεμένοι με το VPN του ΓΠΑ, ανοίγουμε με τον browser της επιλογής μας την ιστοσελίδα <u>http://www.whatismyip.com/</u> στην οποία θα πρέπει να αναγράφεται μέσα στο γαλάζιο πλαίσιο:

## Your IP: 143.233.204.87

**ΣΗΜΑΝΤΙΚΟ:** Για την ομαλή λειτουργία του OpenVPN σε Windows Vista/7/8 (δεν αφορά τα Windows XP), θα πρέπει να κάνουμε μια τελευταία ρύθμιση λόγω της υψηλότερης ασφάλειας που επιβάλουν τα εν λόγω λειτουργικά συστήματα στις εφαρμογές που επιτρέπονται ή όχι να εκτελούνται στον υπολογιστή μας.

Στην επιφάνεια εργασίας έχει δημιουργηθεί το παρακάτω εικονίδιο:

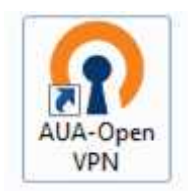

Κάνουμε ΔΕΞΙ κλικ επάνω του και επιλέγουμε από το μενού Open file location (Ανοιγμα θέσης αρχείου). Στο παράθυρο του Windows Explorer (Εξερεύνηση Αρχείων) που εμφανίζεται, κάνουμε ΔΕΞΙ κλικ επάνω στο αρχείο openvpn-gui (με ή χωρίς το επίθεμα .exe) και επιλέγουμε από το μενού Properties (Ιδιότητες).

| Organize 👻 🚮 Open 💌 Bi | urn New folder    | ≡ <b>•</b>         |          |
|------------------------|-------------------|--------------------|----------|
| Name                   | Date modified     | Туре               | Size     |
| 🚳 addtap.bat           | 10/5/2014 9:39 µµ | Windows Batch File | 1 KI     |
| 💁 deltapali.bat        | 10/5/2014 9:39 µµ | Windows Batch File | 1 Ki     |
| 🗾 devcon.exe           | 9/2/2010 4:56 πμ  | Application        | 80 K3    |
| 🚳 libeay32.dll         | 2/5/2014 12:01 µµ | Application extens | 1.591 Ki |
| liblzo2-2.dll          | 2/5/2014 12:01 µµ | Application extens | 195 Ki   |
| libpkcs11-helper-1.dll | 2/5/2014 12:01 µµ | Application extens | 120 Ki   |
| openvpn.exe            | 2/5/2014 12:01 µµ | Application        | 793 K    |
| 👔 openvpn-gui.exe      | 2/5/2014 12:01 µµ | Application        | 414 Ki   |
| 🚳 ssleay32.dll         | 2/5/2014 12:01 µµ | Application extens | 359 KI   |

Στο παράθυρο που θα εμφανιστεί, πάμε στην καρτέλα Compatibility (Συμβατότητα) και ενεργοποιούμε την επιλογή Run this program as an administrator (Εκτέλεση αυτού του προγράμματος με δικαιώματα διαχειριστή).

| Security                                                                        | Details                                                                                                 | Checksums                                        | Previous Versions         |
|---------------------------------------------------------------------------------|----------------------------------------------------------------------------------------------------|--------------------------------------------------|---------------------------|
| General                                                                         | Compatibility                                                                                           | Digital Signature                                | s TimeStamps              |
| you have p<br>n earlier ven<br>atches that<br><u>telp me ch</u><br>Compatibilit | roblems with this pro-<br>sion of Windows, se<br>earlier version.<br><u>oose the settings</u><br>y mode | ogram and it worked o<br>elect the compatibility | correctly on<br>mode that |
| Run th                                                                          | is program in comp                                                                                      | atibility mode for:                              |                           |
| Windows                                                                         | Vista                                                                                                   | .*]                                              |                           |
| -                                                                               |                                                                                                    |                                                  |                           |
| Settings                                                                        |                                                                                                    |                                                  |                           |
| Run in                                                                          | 256 colors                                                                                              |                                                  |                           |
| 🗌 Run in                                                                        | 640 x 480 screen                                                                                        | resolution                                       |                           |
| Disable                                                                         | e visual themes                                                                                         |                                                  |                           |
| Disable                                                                         | e desktop composit                                                                                      | ion                                              |                           |
| 🔲 Disable                                                                       | e display scaling on                                                                                    | high DPI settings                                |                           |
| Privilege Le                                                                    | vel                                                                                                    |                                                  |                           |
| Run th                                                                          | is program as an ac                                                                                     | dministrator                                     |                           |
|                                                                                 |                                                                                                    |                                                  |                           |
| Chang                                                                           | e settings for all use                                                                                  | ers                                              |                           |
|                                                                                 |                                                                                                    |                                                  |                           |

Πατάμε ΟΚ και είμαστε έτοιμοι.

Πρέπει εδώ να σημειωθεί ότι κατά την (επαν)εκκίνηση του υπολογιστή, η εφαρμογή δεν εκτελείται αυτόματα και συνεπώς αν επιθυμούμε να συνδεθούμε στο VPN του ΓΠΑ θα πρέπει να κάνουμε διπλό κλικ πάνω στο εικονίδιο AUA-OpenVPN που βρίσκεται στην επιφάνεια εργασίας ή εναλλακτικά απλό κλικ στο OpenVPN-GUI μέσω της διαδρομής Start Menu->All programs->OpenVPN. Εφεξής και για όλη τη διάρκεια που χρησιμοποιούμε τον υπολογιστή μέχρι τον τερματισμό του ή την αποσύνδεση του χρήστη, η εφαρμογή παραμένει ενεργή στη μπάρα εργασιών (taskbar) είτε είμαστε συνδεδεμένοι στο εικονικό δίκτυο του ΓΠΑ είτε όχι και δεν χρειάζεται να την ξανατρέξουμε. Όλες οι λειτουργίες σύνδεσης/αποσύνδεσης θα πρέπει να εκτελούνται από αυτό και μόνο το εικονίδιο.

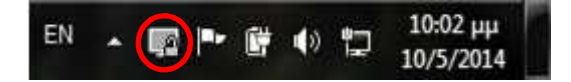